# Send Your First SMS

Here are the prerequisites to trigger any SMS:

- Make sure your admin has configured objects on which you want to trigger SMS.
- Make sure you have required permission sets and custom settings.
- Mandatory inputs to trigger any SMS are the recipient's phone number, your sender ID, and text message ( text/media/templates).

#### You can trigger SMS from the following sources:

×

| and                                              |  |
|--------------------------------------------------|--|
|                                                  |  |
| &                                                |  |
| Conversation View).                              |  |
| App.                                             |  |
| • Converse Inbox in Lightning Utility Bar for    |  |
| lightning users and Notifications on the sidebar |  |
| for classic users                                |  |
|                                                  |  |
| <ul> <li>Converse Campaign Manager</li> </ul>    |  |
| <ul> <li>Salesforce Campaigns</li> </ul>         |  |
|                                                  |  |
|                                                  |  |

For more information about sending messages, see <u>Send Messages</u> <u>in SMS-Magic Converse</u>.

# Bulk Messaging

Every text messaging initiative geared to drive sales typically would begin with a Bulk messaging activity. You may need to address a group of people within a geographic region or community and send a bulk message to all or a few of them from the list.

The messages can be text (SMS) or Multimedia (MMS) based and follow the same mechanisms to set up and send as a single SMS.

For sending MMS from Salesforce, make sure that your Org is setup for MMS. Contact your Org admin for the details. Bulk Messaging can be done manually as well as in an automated way. See the use-case for Automated Campaign Setup for automated bulk messaging.

#### Bulk messages from a List

You can send bulk messages from the List View of Salesforce for Contacts or Leads.

×

Similarly, you can send bulk messages from Campaign Manager, Salesforce Campaign, and Reports.

For more information about sending bulk messages, see <u>Send</u> <u>Bulk SMS</u>.

## Create or Use SMS Templates

The Converse Template is a library of all the SMS templates created for different purposes. It helps you to easily manage

and organize all templates that are necessary to conduct messaging campaigns. You can create new templates, edit existing templates, change a template owner, and attach a template to an object. Also, it is easy to add merge fields to the templates in order to personalize each of the outgoing messages.

| Use Case                                                                                                    | Which type of<br>Template? | How to set up?                                                                                   |
|----------------------------------------------------------------------------------------------------|----------------------------|--------------------------------------------------------------------------------------------------|
| Thomas as service agents<br>uses only predefined<br>templates on case object<br>with contact name from<br>the contact object | Single Object<br>Template  | Setup case as Primary<br>object and Name and<br>Phone field on Contact<br>ID -> Full Name in MOC |
| Henry is a recruiter and<br>he wants to send job<br>offers information to<br>his students object<br>records                  | Cross Object<br>Template   | Setup Students as<br>Primary Object and Job<br>Offers as information<br>Object in MOC            |

Post MOC configuration, you will be able to create the above templates in the converse template and incorporate merge fields as per use case.

Single Object Templates — Send SMS to Lead, Contact, or Account with merge fields.

Cross Object Templates – Sending SMS to a case, pull information from Contact, as well as Account without creating formula fields.

You get an option to set up a standard Salesforce approval process on templates to make sure your template content is verified before it's available to users.

You can restrict users to send SMS ONLY using templates for sending canned responses & Not compose their own free text. We support to create templates of more than 160 characters, Unicode, multi-lingual, and Emojis.

For more information about creating or using templates, see <u>Create and use Converse Templates</u>.

## **Incoming SMS Alerts**

SMS is a high-velocity and instant channel of communication. It's essential to reply to prospects within a certain time or they move to your competition. Incoming SMS alerts are critical for a business to know which prospect has replied instantly, and ensure that the prospect is replied to in a timely manner.

With SMS Magic there are multiple ways and methods to be alerted of an Incoming SMS such as:

- SMS
- Email
- Chatter
- Browser Notification
- Tab
- Inbox blinking on Utility Bar

#### Who gets alerted?

You can configure incoming SMS alerts to go to the Last Sender (of an SMS to that particular recipient), or Record Owner (of the Contact record\*\*); Or Sender ID Assigned User (The user who has been assigned the Sender ID).

You always have the option to view "All" in your SMS Inbox to view all Incoming SMS and filter them by different CRM criteria. Alerting the Record Owner is achieved by flows.

### Messaging Alerts/Notifications

| Team<br>Specific | Use cases                                                                                       | How to Get Started                                                                                                    |
|------------------|-------------------------------------------------------------------------------------------------|----------------------------------------------------------------------------------------------------|
| General          | <b>Reply from Notifications:</b> John wants to reply to incoming notifications and be proactive | Reply from email,<br>utility bar,<br>sidebar, browser<br>notifications                                                                         |
| General          | <b>Alerts/Notifications:</b> John<br>wants to be notified of all<br>incoming messages           | Alerts/<br>notifications can<br>be set on chatter,<br>email, utility<br>bar, sidebar,<br>browser<br>notifications &<br>Salesforce bell<br>icon |

# Managing Responses and Working as an Effective Team

We solve messaging for sales, service, marketing, and other teams and following are the key use cases that get you quickly started:

- Managing responses to Customers
- Working as an Effective Team

### Managing responses to Customers

| Team     |           | Here to Cat Ctantad |
|----------|-----------|---------------------|
| Specific | Use cases | now to get Started  |

| Sales                           | How to see all my Unread<br>Conversations ?: Ben and<br>John in Morgans team wants<br>to act on unread messages                                                                   | Use the "Unread<br>conversation" filter<br>for the sales team                                                                                              |
|---------------------------------|----------------------------------------------------------------------------------------------------|----------------------------------------------------------------------------------------------------|
| Sales                           | <pre>How to View and Act on Multiple Conversations ?: Ben and John again want to manage multiple conversations at a go in a     single window</pre>                               | Click on "View<br>Details" on each<br>conversation opens it<br>on a separate tab<br>within the converse<br>desk                                            |
| Service                         | <b>Open Conversations:</b> Thomas<br>works to close cases and he<br>wants to act on open cases<br>conversations                                                                   | Use "Open<br>Conversations" and<br>"Close<br>conversations"<br>filters in Desk                                                                             |
| Marketing                       | Automated<br>Conversations:Seema got<br>progressive profiling setup<br>from Rony and now she wants<br>to interact with users who<br>have left out automation<br>flow and are cold | Use Global filter<br>help to filter<br>conversations based<br>on "Converse apps"                                                                           |
| Sales,<br>Service,<br>Marketing | <b>Filtered Conversations:</b><br>Teams want to act on custom<br>inbox with their list of<br>conversations only                                                                   | Custom Listview on<br>Contact, Sales,<br>Cases, Leads,<br>Opportunity,<br>Conversations object,<br>and custom objects<br>helps to create a<br>custom inbox |

|         | Multimedia Messaging: John  |                       |
|---------|-----------------------------|-----------------------|
|         | wants to send images,       | Images, Videos,       |
|         | videos, emojis, and         | Emojis, Templates     |
|         | templates for each          | (Primary and Cross    |
| General | conversation and use CRM    | Objects), CRM Actions |
|         | actions (create a new lead, | are all supported in  |
|         | new case, new contact,      | Desk with individual  |
|         | etc.) to act right away     | conversations threads |
|         | within conversations        |                       |
|         | Search Conversations: John  | Search conversations  |
| General | searches usually            | based on the mobile   |
|         | conversations by phone      | number and the name   |
|         | number or name              | of the recipient      |

## Working as an Effective Team

| Team<br>Specific | Use cases                                                                                                    | How to Get Started                                                                                              |
|------------------|----------------------------------------------------------------------------------------------------|----------------------------------------------------------------------------------------------------|
| Sales            | How to Assign<br>Conversations ?: Morgan<br>figures out a<br>salesforce queue with<br>Rony's help and he got<br>ben and john included<br>there and now he wants<br>to assign conversations<br>to queue | Use the "Assign<br>Conversations" feature to<br>assign the single or bulk<br>conversation to a queue<br>or user |
| Sales            | How to do Round-robin<br>Assignment ?: Morgan<br>has figured out that<br>queue setup is taking<br>time and he wants leads<br>to be assigned in a<br>round-robin fashion to<br>agents                   | Round robin and queue<br>setup, both are<br>configurable, contact at<br>care@screen-magic.com                   |

| Service   | Canned<br>Templates: Thomas is<br>allowed to communicate<br>to customers using<br>canned responses only                                                                                      | Canned responses use pre-<br>defined templates,<br>configure it in<br>conversations sections in<br>Settings      |
|-----------|----------------------------------------------------------------------------------------------------|----------------------------------------------------------------------------------------------------|
| Marketing | <b>Bulk Campaigns:</b> Seema<br>runs bulk campaigns to<br>list of leads and<br>nurture them with<br>automation                                                                               | Bulk SMS feature with<br>trigger sources can<br>fulfill this use-case                                            |
| Marketing | Recurring Messaging:<br>Seema uses the<br>marketing plan to run<br>SMS scheduled recurring<br>campaigns across weeks                                                                         | Use the "Schedule"<br>feature on Bulk SMS on<br>the list, reports,<br>salesforce campaigns &<br>campaign manager |
| General   | Related Conversations<br>across Objects: John<br>was working along with<br>Thomas on one customer<br>issue and he wants to<br>see all communications<br>to customer across<br>salesforce org | With "Related<br>conversations" you can<br>pull up parent and<br>siblings conversations                          |
| General   | <b>Templated</b><br><b>Messaging:</b> John wanted<br>multiple predefined<br>templates with merge<br>fields                                                                                   | Set Object-specific<br>templates and use<br>information objects for<br>cross objects merge<br>fields             |